Hier eine Beschreibung wie man ein Gastsystem mit Virtual Box einrichtet.

Zuersteinmal startet man Virtual Box.

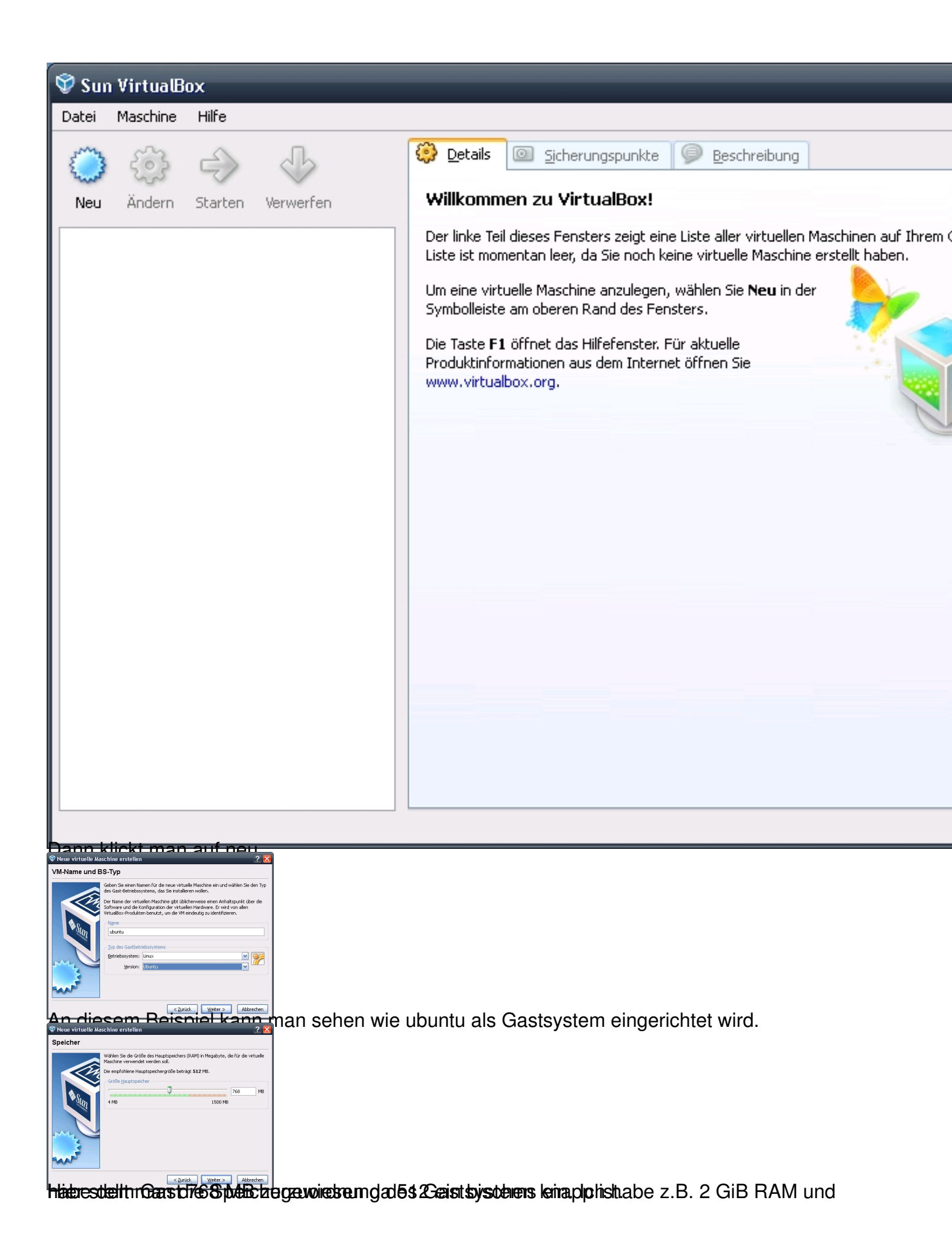

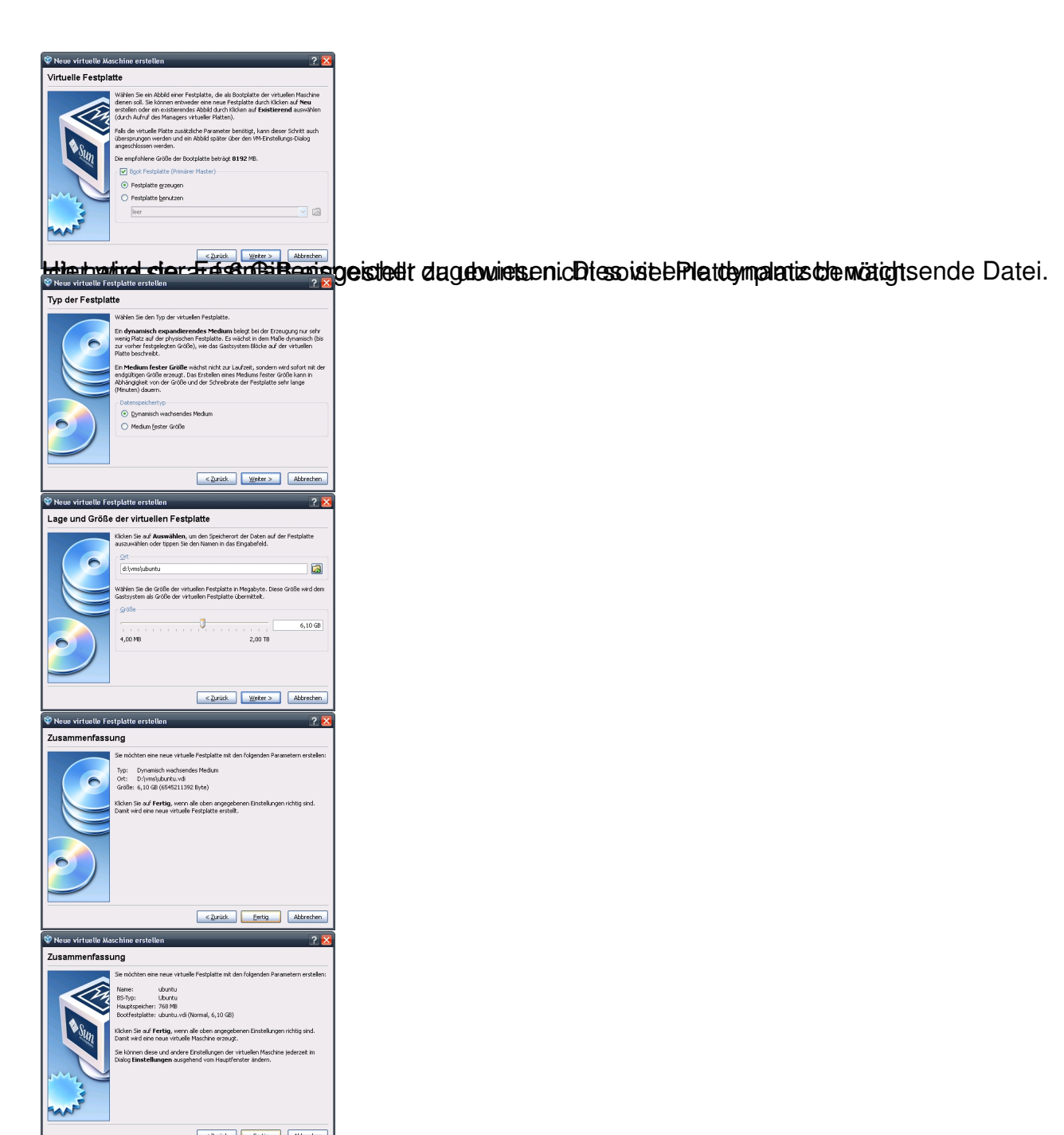

Fertigstellen und danach muss man noch einige Einstellungen anpassen.

| 💱 Sun VirtualBox |                  |                                                                                                    |           |                                                                                                    |                                                                                          |                                                    |               |  |  |
|------------------|------------------|----------------------------------------------------------------------------------------------------|-----------|----------------------------------------------------------------------------------------------------|------------------------------------------------------------------------------------------|----------------------------------------------------|---------------|--|--|
| Datei            | Maschine         | Hilfe                                                                                                    |           |                                                                                                    |                                                                                          |                                                    |               |  |  |
| ٢                | <u>چې</u>        |                                                                                                    |           | 🔅 <u>D</u> etails 🧧                                                                                                    | <u>S</u> icherungspunkte                                                                 | Beschreibung                                       |               |  |  |
| Neu              | Ändern           | Starten                                                                                                    | Verwerfen | Allgemei                                                                                                    | n                                                                                        | ubuptu                                             |               |  |  |
| 27               | ubunt<br>() ausg | ubuntu     Gastbetriebssystem:     Ubuntu       Image: Construction of the system of the system of |           |                                                                                                    |                                                                                          |                                                    |               |  |  |
|                  |                  |                                                                                                    |           | Prozessor                                                                                                    | (en);                                                                                    | 1                                                  |               |  |  |
|                  |                  |                                                                                                    |           | Bootreiher                                                                                                    | nfolge:                                                                                  | Diskette, CD/DVD                                   | )-ROM, Platte |  |  |
|                  |                  |                                                                                                    |           | Grafikspeie<br>Grafikspeie<br>3D-Beschle<br>2D-Video-F<br>Fernsteue                                                                                                    | cher:<br>eunigung:<br>Beschleunigung:<br>rung:                                           | 12 MB<br>deaktiviert<br>deaktiviert<br>deaktiviert |               |  |  |
|                  |                  |                                                                                                    |           | Massens<br>IDE-Contra<br>Primärer<br>Sekundär<br>Disketten-<br>Disketten-<br>Disketten                                                                                                    | <b>peicher</b><br>oller<br>Master:<br>rer Master (CD/DVD):<br>Controller<br>ilaufwerk 0: | ubuntu.vdi (Norn<br>leer<br>leer                   | nal, 6,10 GB) |  |  |
|                  |                  |                                                                                                    |           | Description of the second second seco | er:                                                                                      | Windows DirectS<br>ICH AC97                        | ound          |  |  |
|                  |                  |                                                                                                    |           | P Netzweri                                                                                                    | c                                                                                        |                                                    |               |  |  |
|                  |                  |                                                                                                    |           | Adapter 1                                                                                                    | :                                                                                        | PCnet-FAST III (I                                  | NAT)          |  |  |
|                  |                  |                                                                                                    |           | Serielle 9 deaktivier                                                                                                    | ichnittstellen<br>t                                                                      |                                                    |               |  |  |
|                  |                  |                                                                                                    |           |                                                                                                    |                                                                                          |                                                    |               |  |  |

Bie De Scaltuéweak aliel Einstellungen für die Grafikkarte anpassen und die Einstellungen für das

| 🍄 ubuntu - Ändern                                                                                                    |                                                                                                    |
|----------------------------------------------------------------------------------------------------|----------------------------------------------------------------------------------------------------|
| Allgemein                                                                                                    | Anzeige                                                                                                    |
|                                                                                                    | Anzeige <u>F</u> ernsteuerung                                                                                                    |
| <ul> <li>Massenspeicher</li> <li>Audio</li> </ul>                                                                                                    | Grafikspeicher:                                                                                                    |
| <ul> <li>Netzwerk</li> <li>Serielle Schnittstellen</li> <li>USB</li> <li>Gemeinsame Ordner</li> </ul>                                                                                                    | Erweiterte Einstellungen:           2D-Video-Beschleunigung aktivieren         2D-Video-Beschleunigung aktivieren             Wählen Sie eine Kategorie aus der Liste auf der linken Seite und fahren Sie mit der Materialionen zu erhalten.                                                                                                    |
|                                                                                                    |                                                                                                    |
| Construct - Andern      Construction     Construction     Constructio |                                                                                                    |
| Adamene     Sorten     Adamene     Sorten     Sorten     Sort | aafulweeksleesihüld 80 p.F.Weaaiklaängveine vioordieleemd Breinspietælineet wird.                                                                                                    |
|                                                                                                    | Freinka Www. Reverse to the test of the test of test of test of te |

Viel Spass